| 1 | CLICK <u>H</u>          | ERE              |                                           |        |                 |
|---|-------------------------|------------------|-------------------------------------------|--------|-----------------|
| 2 | SEARCH                  | DOM              | ESTIC & I                                 | NTERN  | ATIO            |
|   | City, State, Postal Coo |                  | Feb 23, 2024                              | Filter | r By Course Nam |
|   | SIA                     |                  | NORTH<br>AMPPICA<br>127 Atlantic<br>Ocean | EUROPE | ASIA            |
|   | OCEANIA<br>2            | Pacific<br>Ocean | SOUTH                                     |        | Indian<br>Ocean |

## NAL LOCATIONS:

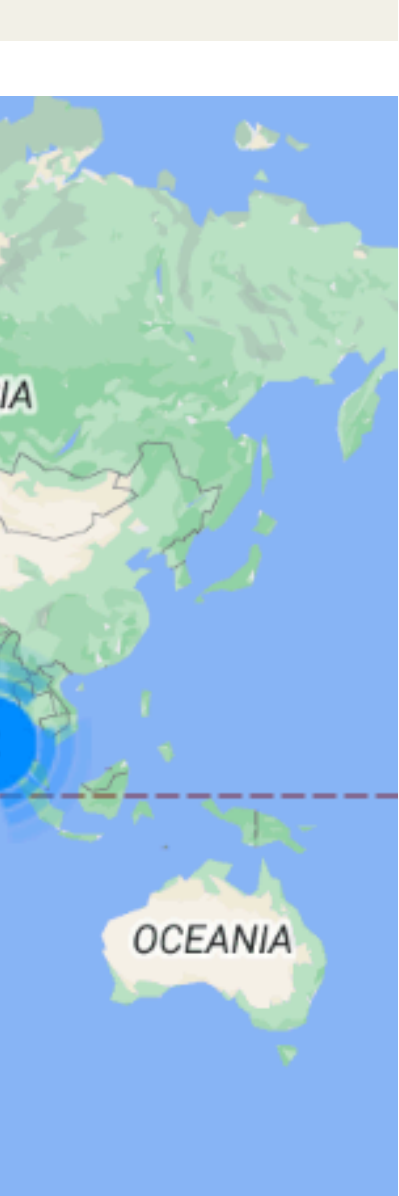

A-Z ∨

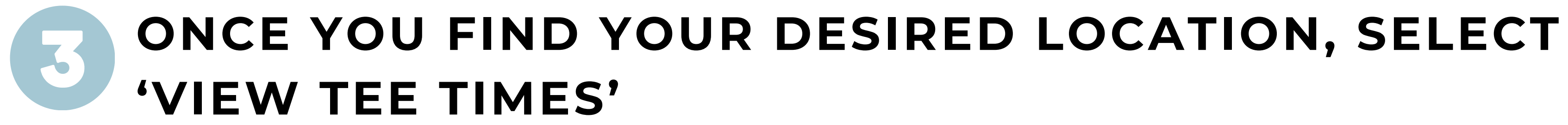

Kapalua, HI Kapalua Plantation Course

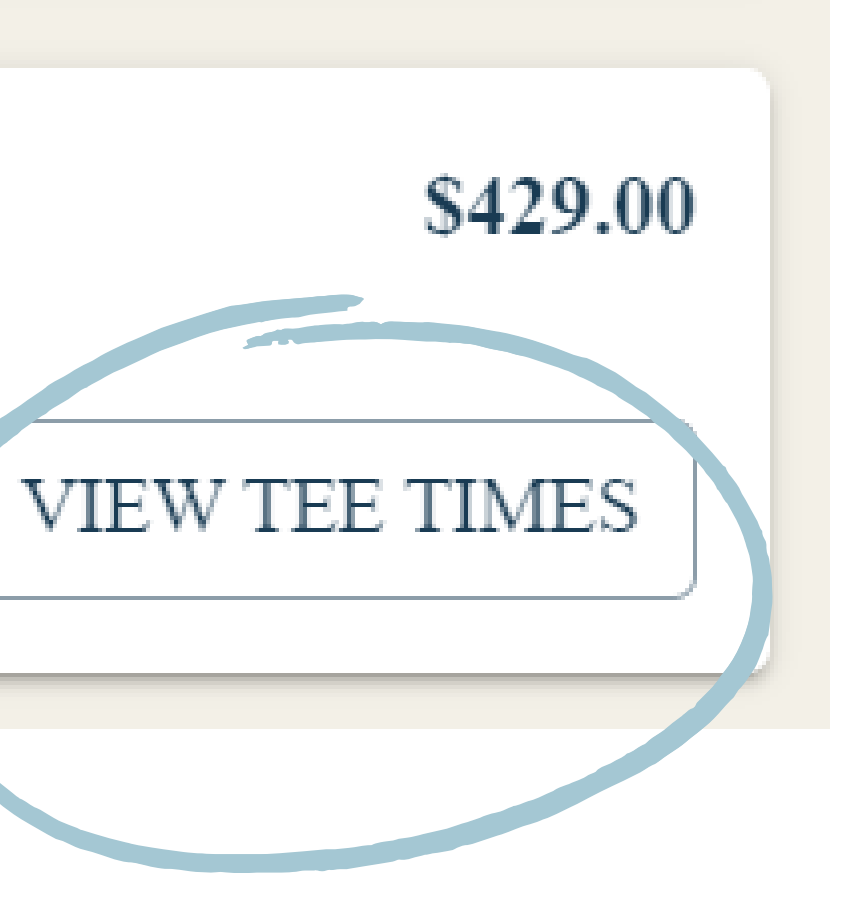

## SELECT YOUR DESIRED TEE TIME

#### Kapalua Plantation Course

300 Kapalua Dr, Kapalua, HI 96761, US

| 10:36 AM            | <b>**</b> 1 🏴 18        | 10:48 AM             | <b>43.</b> 1 🏴 18       | 11:00 AM                       |                 |
|---------------------|-------------------------|----------------------|-------------------------|--------------------------------|-----------------|
| Kapalua Pla<br>\$42 | ntation Course<br>29.00 | Kapalua Plar<br>\$42 | ntation Course<br>9.00  | Kapalua Pla<br>\$42            | ntatic<br>29.00 |
| воов                | K NOW                   | BOOK                 | K NOW                   | BOO                            | K NO            |
|                     | 11:48 AM<br>Kapalua Pla | antation Course      | 12:12 PM<br>Kapalua Pla | x 1 - 3 ► 18<br>ntation Course | 1               |
|                     | BOC                     | 0K NOW               | BOO                     | 29.00<br>K NOW                 |                 |

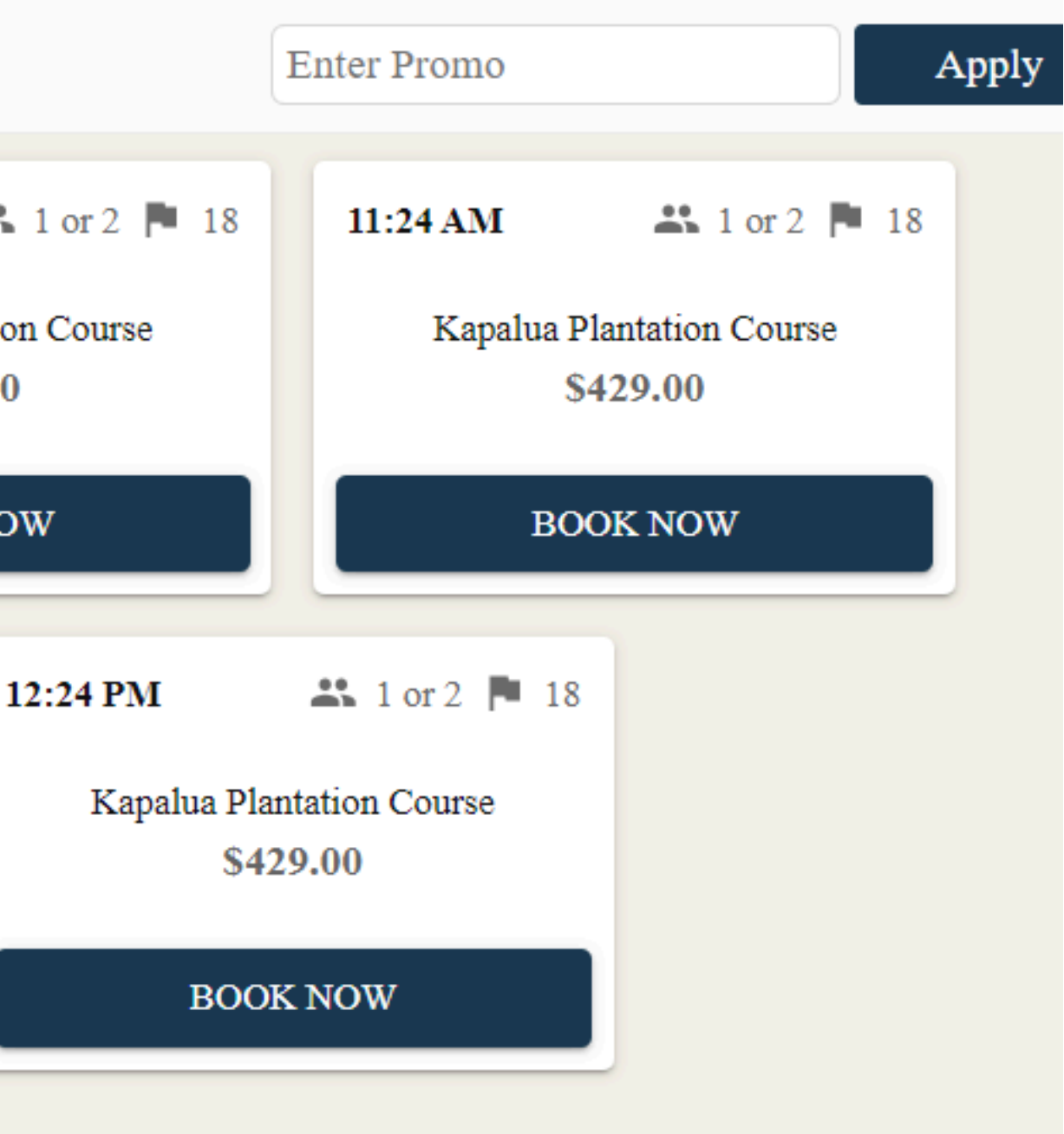

## **5** ONCE YOU CLICK 'BOOK NOW' YOU WILL BE DIRECTED TO SCREEN WITH COURSE DETAILS. SELECT THE NUMBER OF GOLFERS, AND CLICK 'ADD TO CART'

#### Kapalua Plantation Course at 10:48 AM, Friday, February 23

| Select I | Rate |
|----------|------|
|----------|------|

| \$429.00 Online Rate |                  |
|----------------------|------------------|
| <b>**</b> 1 🏴 18 🞜   | SELECTED<br>RATE |

Tee Time Description

Includes golf, cart, practice balls, and GPS. TAX NO' INCLUDED.

Cancellation Policy: Please cancel 48hrs prior to your tee time in order to avoid being fees.

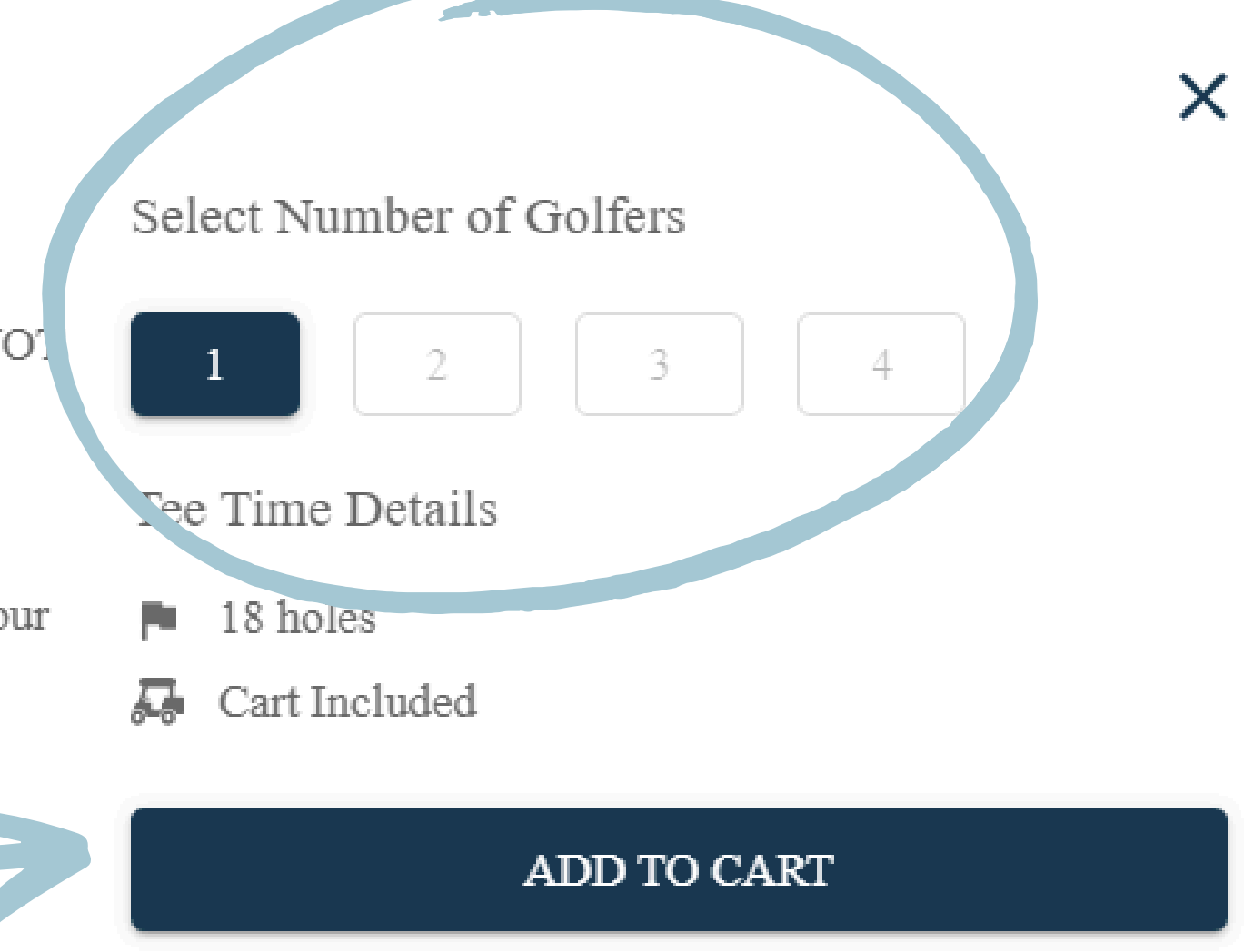

#### CLOSE

## YOU WILL BE DIRECTED TO A SCREEN TO REVIEW YOUR SELECTION. IF ACCURATE, CLICK 'CHECKOUT'

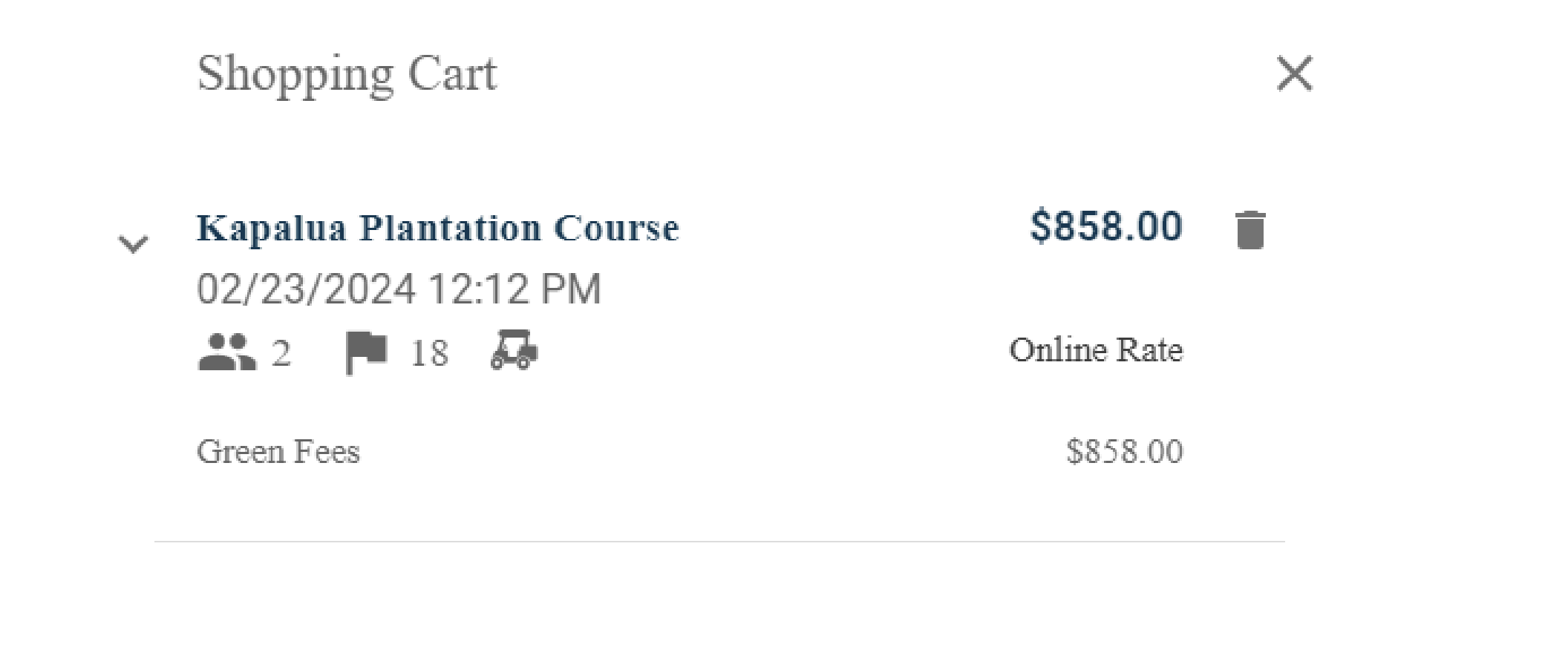

SUBTOTAL:

EDIT CART

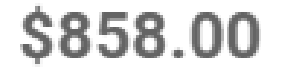

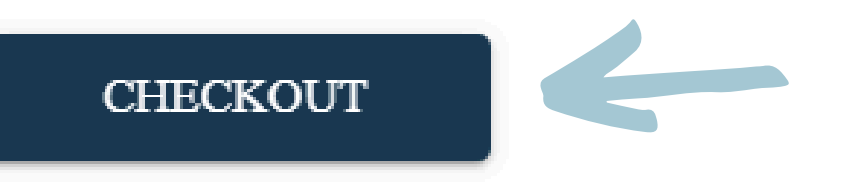

## PLEASE FILL OUT THE INFORMATION ON THE FORM, SUCH AS NAME, EMAIL, PAYMENT INFORMATION ETC.

| CHECKOUT                                                               |                                                                   |                |
|------------------------------------------------------------------------|-------------------------------------------------------------------|----------------|
| DETAILS                                                                |                                                                   |                |
| Provide your information below t                                       | o complete your purchase.                                         |                |
| Name *                                                                 |                                                                   |                |
| Email *                                                                |                                                                   |                |
| Mobile * +1                                                            |                                                                   |                |
| We will send you a confirmation message an                             | d a reminder if provided, standard text messaging rates may apply |                |
| AYMENT                                                                 |                                                                   |                |
| Login with your GolfID to access<br>Enter your card and billing inform | <u>your saved cards.</u><br>nation below to secure your tee time. |                |
| Card Number *                                                          |                                                                   |                |
| Exp Month *                                                            | ▼ Exp Year *                                                      | • <u>CVV</u> * |
| Name on Card *                                                         |                                                                   |                |
| Billing Address *                                                      |                                                                   |                |

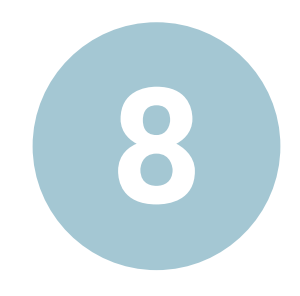

# PLEASE SELECT THE LEGACY GOLF COURSE AT THE 19 AS YOUR HOME CLUB FROM THE DROP DOWN.

## USE THE LEGACY MEMBER NUMBER 3331 IN THE MEMBER NUMBER FIELD. AT THE BOTTOM OF THE PAGE YOU CAN CLICK 'COMPLETE PURCHASE'

### **HOME CLUB & MEMBER NUMBER**

Home Club \* Member Number \*
The Legacy Golf Course at the 19 

Member Number \*